## **View Your Interim or Final Grades**

This quick reference guide (QRG) provides instructions on how to view your Interim, sometimes called Mid-Term, or your Final Grades in Workday.

To view your Interim or Final Grades, complete the following steps.

## **VIEW INTERIM GRADES**

To view your Interim Grades, from the Workday Home page:

- 1. Click the **Menu** button in the top left-hand side of the page.
- 2. Click **Student Resources**.

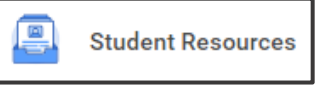

3. Under **Grading** on the right-hand side of the page select **View My Interim Grades**.

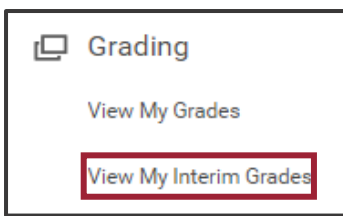

UNIVERSITY OF ARKANSAS SYSTEN powered by Workday

4. Select the **Academic Period** you wish to view from the dropdown list.

Academic Period \* VAPTC Fall 2024 (08/19/2024-12/10/2024)

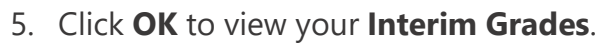

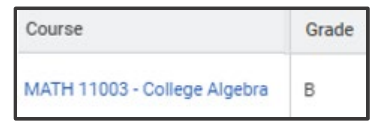

Note: If a course has no grade listed, that means an Interim Grade has yet to be submitted. If a course has multiple grades listed, the **Grade Date Column** can be used to view the most recent grade.

## **VIEW FINAL GRADES**

To view your Interim Grades, from the Workday Home page:

- 1. Click the **Menu** button in the top left-hand side of the page.
- 2. Click Student Resources.
- 3. Under **Grading** on the right-hand side of the page select **View My Grades**.

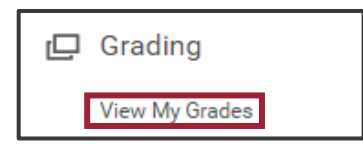

- 4. Select the **Academic Period** you wish to view from the dropdown list.
- 5. Click **OK** to view your **Grades**.

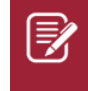

<u>Note</u>: If a course has no grade listed, that means a Final Grade has yet to be submitted.